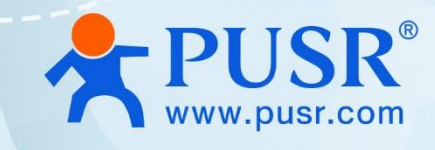

**R320M** 

# Wi-Fi6 SOM Module

## **User Manual**

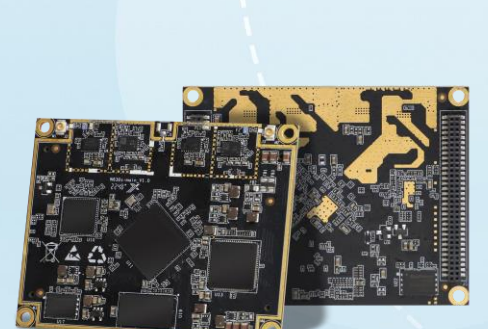

## Be Honest & Do Best

Your Trustworthy Smart Industrial IoT Partner

## Content

| 1. | Introduction                         | 4 -             |
|----|--------------------------------------|-----------------|
|    | 1.1. Overview                        | 4 -             |
|    | 1.2. Features                        | 4 -             |
|    | 1.3. Specification                   | 4 -             |
|    | 1.4. Button & Indicator              | 6 -             |
|    | 1.5. Dimension                       | 6 -             |
| 2. | Get Started                          | 6 -             |
|    | 2.1. Login setting webpage           | 6 -             |
|    | 2.2. Briefs introduce of the webpage | 7 -             |
| 3. | Configuration and parameter details  | 8 -             |
|    | 3.1. System status                   | 8 -             |
|    | 3.2. Mobile network 10               | 0 -             |
|    | 3.3. Internet accessing settings 10  | 0 -             |
|    | 3.3.1. Mode selecting 10             | 0 -             |
|    | 3.3.2. Ethernet port setting 1       | 1 -             |
|    | 3.3.3. WAN settings 1.               | 2 -             |
|    | 3.3.4. Wireless repeater 1.          | 2 -             |
|    | 3.3.5. 5G AT 1.                      | 3 -             |
|    | 3.3.6. 5G NR 14                      | 4 -             |
|    | 3.4. WLAN settings 14                | 4 -             |
|    | 3.4.1. 2.4G settings 1               | 5 -             |
|    | 3.4.2. 5G settings 10                | 6 -             |
|    | 3.4.3. Signal selecting 10           | 6 -             |
|    | 3.5. LAN network settings1           | 7 -             |
|    | 3.6. Login settings 18               | 8 -             |
|    | 3.7. Client list 18                  | 8 -             |
|    | 3.8. Software upgrading 20           | 0 -             |
|    | 3.8.1. Firmware upgrading            | 0 -             |
|    |                                      | -<br>7 -        |
|    | 2.9.2 Time & Date                    | <u>-</u> -<br>ک |
|    | 2.0.4 Debeet                         | - ר<br>ר        |
|    |                                      | <b>→</b> -      |

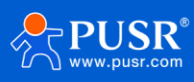

| 3.8.5. Reset to factory setting | 23 - |
|---------------------------------|------|
| System log                      | 24 - |
| 4. Warranty                     | 25 - |
| 5. Contact Us                   | 25 - |
| 6. Disclaimer                   | 25 - |
| 7. Revision History             | 25 - |
| 7. Revision History             | 25 · |

## 1. Introduction

#### 1.1. Overview

R320M is a highly integrated embedded WIFI6 wireless AP/client module that can be used in conjunction with a customized motherboard to form a complete WIFI6 wireless AP/client product.

The product supports dual independent serial ports and 5 gigabit Ethernet ports, which can meet application scenarios such as AGV, robots, and industrial monitoring. The working temperature can reach -20 ℃ ~+70 ℃.

Under the premise of meeting communication speed, a 2 \* 2 dual band antenna is adopted to support a design of 2.4GHz+5.8GHz, greatly reducing space occupation. It is an ideal core module for developing products such as commercial APs, industrial routers, and serial servers.

#### 1.2. Features

- Supports Wi Fi IEEE 802.11a/b/g/n/ac/ax protocol
- Supports 5\*Gigabit ports,1\*WAN and 4\*LAN
- Supports 1\*USB2.0, 1\*PCIE2.0/USB3.0(Customized)
- Dual independent serial port design
- Supports 1024QAM modulation technology, increasing data capacity by 50%
- Supporting OFDMA and MU-MIMO technologies, wireless internet access without queuing, reducing latency
- 2.4GHz and 5GHz share antenna interfaces, IPEX 1 connector, saving space

## **1.3. Specification**

#### Table 1. Parameters table

| Hardware parameter | Hardware parameter                                                               |  |
|--------------------|----------------------------------------------------------------------------------|--|
| Chipset            | IPQ5018(Dual-core ARM Cortex-A53 at 1.0 GHz )+QCN6102                            |  |
| Memory             | 512MB(support 256MB to 1GB), DDR3L SDRAM ,800 MHz clock rate; 1600 MHz data rate |  |
|                    | SPI NAND 128MB(up to256MB);                                                      |  |
| FLASH              | SPI NOR 8MB (up to 32MB)                                                         |  |
|                    | One NPU that consists of 12                                                      |  |
| NPU                | threaded programmable engines (UBI32 core), running at 1.0 GHz.                  |  |
| Ethernet           | 5GE                                                                              |  |
| Antenna            | 2*IPEX connectors                                                                |  |

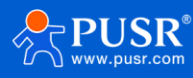

| ВТ                                                                                                    | BT 5.1                                                                                                    |                                                                                                    |
|----------------------------------------------------------------------------------------------------|----------------------------------------------------------------------------------------------------|----------------------------------------------------------------------------------------------------|
| Power supply                                                                                                    | 6V-16V                                                                                                    |                                                                                                    |
| Power consumption                                                                                                    | ≤10W                                                                                                    |                                                                                                    |
| PCBA size                                                                                                    | 70* 55 * 1.6 mm                                                                                                    |                                                                                                    |
| Operating<br>temperature & humidity                                                                                                    | -20~70°C, 10% ~ 90% without condensa                                                                                    | ation                                                                                                    |
| Storage humidity                                                                                                    | -40~75°C, 5% ~ 95% without condensat                                                                                    | ion                                                                                                    |
| WLAN Interface                                                                                                    |                                                                                                    |                                                                                                    |
| Technical standard IEEE 802.11a/b/g/n/ac/ax                                                                                                    |                                                                                                    |                                                                                                    |
| 2.4GHz-2.483GHz<br>Frequency band<br>5.15-5.25GHz, 5.25GHz-5.35GHz, 5.725GHz-5.850GHz                                                          |                                                                                                    | GHz-5.850GHz                                                                                                    |
| MIMO 2x2+2x2                                                                                                    |                                                                                                    |                                                                                                    |
| 2.4GHz Max PHY rate                                                                                                    | 4GHz Max PHY rate 573.5Mbps                                                                                             |                                                                                                    |
| 5GHz Max PHY rate                                                                                                    | 2474Mbps                                                                                                    |                                                                                                    |
| OFDM:BPSK@6/9Mbps, QPSK@12/18Mbps, 16QAM@2<br>DSSS : DBPSK@1Mbps, DQPSK@2Mbps, CCK@5.5/11M<br>MIMO-OFDM : MCS 0-31<br>MIMO-OFDM(11ac): MCS 0-9 |                                                                                                    | bps, 16QAM@24Mbps, 64QAM@48/54Mbps<br>, CCK@5.5/11Mbps                                                                                     |
| WEP (64 or 128)<br>Wireless encryption<br>WPA/WPA2/WPA3 personal & enterprise (IEEE 802.1X/RADIU                                               |                                                                                                    | erprise(IEEE 802.1X/RADIUS、TKIP、AES)                                                                                                    |
| Other interface                                                                                                    |                                                                                                    |                                                                                                    |
| Expand interface<br>Miscellaneous                                                                                                    | 1 x PCle 2.0 X1 / 1 x USB 3.0<br>1 x USB 2.0                                                                            |                                                                                                    |
| interfaces                                                                                                    | 2*UART, n*GPIO                                                                                                    |                                                                                                    |
| RF Parameters                                                                                                    |                                                                                                    |                                                                                                    |
|                                                                                                    | 2.4GHz                                                                                                    | 5GHz                                                                                                    |
| TX Power                                                                                                    | 16 dBm @ MCS11 HE160 -43dB<br>18 dBm @ MCS11 HE80 -47dB<br>24 dBm @ MCS9HT40 -35dB<br>24 dBm @ MCS7 HT20/HT40 -<br>30dB | 16 dBm @ MCS11 HE160 -47dB<br>20 dBm @ MCS11 HE40 -43dB<br>23 dBm @ MCS9 HT40 -35dB<br>23 dBm @ MCS7 HT20/HT40 -30dB<br>25 dBm @ MCS0 HT20 |
|                                                                                                    | 26 dBm @ MCS0 HT20                                                                                                    | -                                                                                                    |

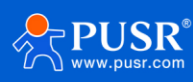

| RX Sensitivity | 2.4GHz                    | 5GHz                      |
|----------------|---------------------------|---------------------------|
|                | -69 dBm @ VHT40/MCS9/2SS  | -65 dBm @ VHT80/MCS9/2SS  |
|                | -63 dBm @ VHT40/MCS11/2SS | -59 dBm @ VHT80/MCS11/2SS |
|                | -68 dBm @ HE40/MCS9/2SS   | -64 dBm @ HE80/MCS9/2SS   |
|                | -63 dBm @ HE40/MCS11/2SS  | -58 dBm @ HE80/MCS11/2SS  |
|                |                           |                           |

## 1.4. Button & Indicator

#### Table 2. Button & Indicator

| Item Description |                                             |
|------------------|---------------------------------------------|
| Indicator        | Blue: Can access Internet successfully.     |
| indicator        | Red: Cannot access Internet successfully.   |
| WPS Button       | Holding for 5s to reset to factory settings |

## 1.5. Dimension

Unit: mm

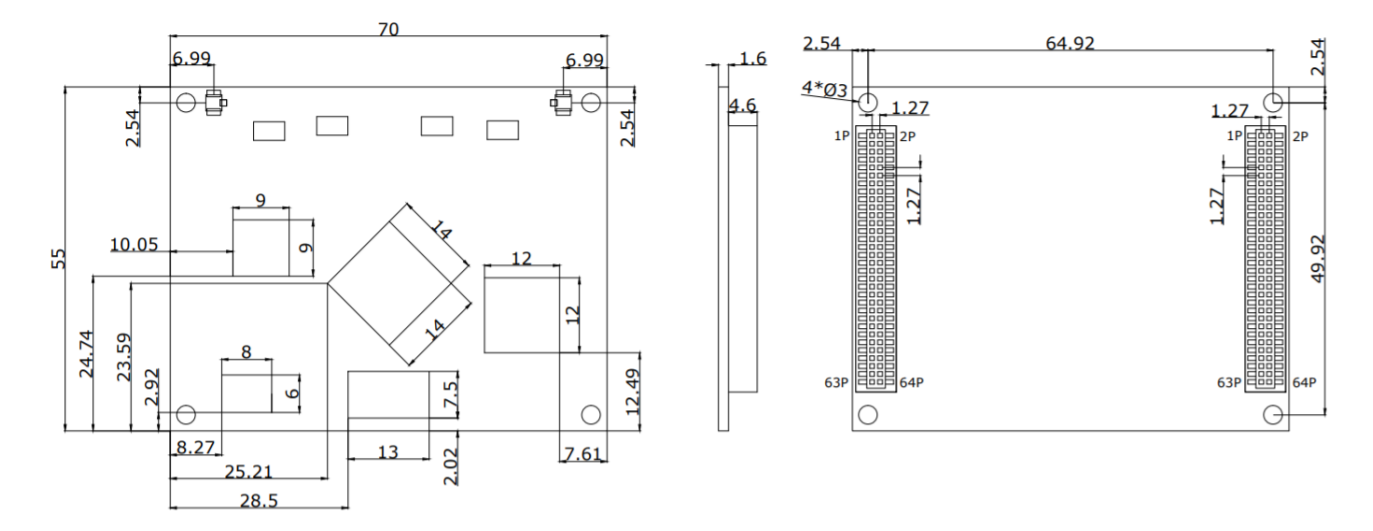

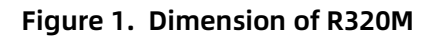

## 2. Get Started

### 2.1. Login setting webpage

Connect PC to the LAN port of the AP controller, and set the IP to static IP, such as 192.168.1.101. The IP should be on the same network segment as the AP device.

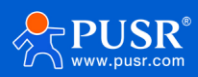

You can test whether the network is connected by ping 192.168.1.1.

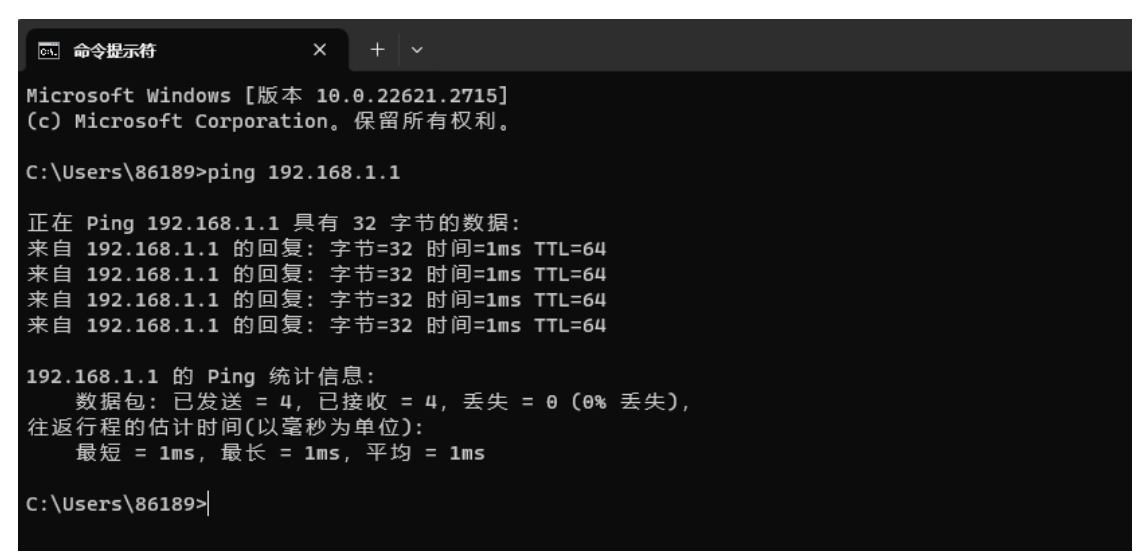

Figure 2. Ping command

Enter the default IP address of the AP 192.168.1.1 in the browser, and the browser will navigate to login page.

The username and password are both admin.

| <b>PUSR</b> <sup>®</sup>   |  |
|----------------------------|--|
| EN ÷                       |  |
| 👤 admin                    |  |
| Please enter your password |  |
| □Save                      |  |
| Login                      |  |

Figure 3. Login page

## 2.2. Briefs introduce of the webpage

The left column is divided into 9 menu pages: System status, mobile network, Internet accessing settings, WLAN settings, LAN settings, Login settings, client list, upgrade and system log.

There are three auxiliary options in the upper right corner: PUSR cloud, Luci, language, as shown in the following figure.

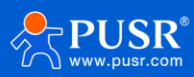

| 104 104              |                                           | USR Cloud Luci EN ~ Wizard Logout |
|----------------------|-------------------------------------------|-----------------------------------|
| 🔐 System Status      |                                           |                                   |
| ((•)) Mobile Network | System Information                        |                                   |
| A Network Settings   | Host Name :                               | Version : V2.09                   |
|                      | Local Time : Wed Jan 31 14:33:53 CST 2024 | Uptime : 0 day 0:4:35             |
| WLAN Settings        | MAC : d4:ad:20:6a:11:65                   | SN: 01601724010500001154          |
| දි;} LAN Settings    | WAN Information                           |                                   |
| Login Settings       | System Mode : ROUTER                      | Internet Status : Not Connected   |
| 🔏 Client List        | IP : -                                    | Wan Port : Not Connected          |
| 🚯 Upgrade            | Netmask : -                               | wireless client : Not Connected   |
| 💾 System Log         | Gateway : -                               | 5G NR : Not Connected             |
|                      | Upload Byte : 0KB                         | Download Byte : 0KB               |
|                      | LAN Information                           |                                   |
|                      | IP: 192.168.1.1                           | DHCP Service : On                 |
|                      | WLAN Information                          |                                   |
|                      | 2.4G                                      | 5G                                |
|                      | SSID :core-1139-2.4G                      | SSID :core-1139-5G                |
|                      | Passwd : www.pusr.com                     | Passwd : www.pusr.com             |
|                      | Channel :11                               | Channel :36                       |
|                      | Rate : 286.8 Mb/s                         | Rate : 2.4019 Gb/s                |

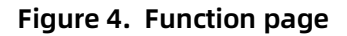

## 3. Configuration and parameter details

#### 3.1. System status

This interface displays the basic information of the router, including 5 major blocks: system information, WAN port information, LAN port information, WLAN information. The specific information is shown in the figure below.

| System Status        | System Information                                            |                                  |
|----------------------|---------------------------------------------------------------|----------------------------------|
| ((•)) Mobile Network | System mornation                                              |                                  |
| 🔏 Network Settings   | Host Name : core<br>Local Time : Wed Jan 31 14:25:10 CST 2024 | Version:V2.09<br>Uptime:0天1:56:1 |
| WLAN Settings        | MAC : d4:ad:20:6a:11:65                                       | SN: 01601724010500001154         |
| ද්රූ LAN Settings    | WAN Information                                               |                                  |
| Login Settings       | System Mode : AP                                              | Internet Status : Connected      |
| 🔏 Client List        | IP: 192.168.1.232                                             | Wan Port : Not Connected         |
| 🚯 Upgrade            | Netmask : 255.255.255.0                                       | wireless client : Not Connected  |
| El System Log        | Gateway : 192.168.1.111                                       | 5G NR : Not Connected            |
|                      | Upload Byte : 330.4 KiB                                       | Download Byte : 443.6 KiB        |
|                      | LAN Information                                               |                                  |
|                      | IP: 192.168.1.1                                               | DHCP Service : Off               |
|                      | WLAN Information                                              |                                  |
|                      | 2.4G                                                          | 5G                               |
|                      | SSID :core-1139-2.4G                                          | SSID :core-1139-5G               |
|                      | Passwd : www.pusr.com                                         | Passwd : www.pusr.com            |
|                      | Channel :11                                                   | Channel :36                      |
|                      | Rate : 286.8 Mb/s                                             | Rate : 2.4019 Gb/s               |
|                      |                                                               |                                  |

## Figure 5. System information(AP mode)

| 🚢 System Status                 | System Information        |                                 |
|---------------------------------|---------------------------|---------------------------------|
| ((•)) Mobile Network            | System monnation          |                                 |
| 🔏 Network Settings              | Host Name : core          | Version:V2.09                   |
| WLAN Settings                   | MAC : d4:ad:20:6a:11:65   | SN : 01601724010500001154       |
| ද <del>்ট</del> ্ট LAN Settings | WAN Information           |                                 |
| Login Settings                  | System Mode : ROUTER      | Internet Status : Connected     |
| 🔏 Client List                   | IP: 10.20.36.114          | Wan Port : Not Connected        |
| 🚯 Upgrade                       | Netmask : 255.255.255.252 | wireless client : Not Connected |
| E System Log                    | Gateway : 10.20.36.113    | 5G NR : Connected               |
|                                 | Upload Byte : 29.6 KiB    | Download Byte : 26.5 KiB        |
|                                 | LAN Information           |                                 |
|                                 | IP : 192.168.1.1          | DHCP Service : On               |
|                                 | WLAN Information          |                                 |
|                                 | 2.4G                      | 5G                              |
|                                 | SSID :core-1139-2.4G      | SSID :core-1139-5G              |
|                                 | Passwd : www.pusr.com     | Passwd : www.pusr.com           |
|                                 | Channel :11               | Channel :36                     |
|                                 | Rate : 286.8 Mb/s         | Rate : 2.4019 Gb/s              |

#### Figure 6. System information(Router mode)

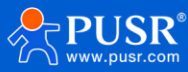

#### 3.2. Mobile network

This function block displays the basic information of mobile network, including: SIM information, 5G model information, 5G band, 4G LTE band, 3G WCDMA band.

| 🚆 System Status      | SIM INFO                                          |                                       |
|----------------------|---------------------------------------------------|---------------------------------------|
| ((•)) Mobile Network |                                                   |                                       |
| 🔏 Network Settings   | Status : OK                                       | Operator : CHN-CT 46011               |
| 👧 WLAN Settings      | IMSI : 460115056169859                            | ICCID : 89860323247554231100          |
| र्ह्3 LAN Settings   | APN: -                                            | PIN: READY                            |
| Login Settings       | Card INFO                                         |                                       |
| 🔏 Client List        | Network : 5G                                      | IP: 10.19.190.219                     |
| 🚯 Upgrade            | Current Band : NR5G BAND 78                       | Technology : TDD NR5G                 |
| Ë System Log         | Pref Network : AUTO                               | Signal(RSSI): 99                      |
|                      | RSRP (dB): -87,-86,-32768,-32768,NR5G             | RSRQ (dB): -10,-10,-32768,-32768,NR5G |
|                      | IMEI: 868371050499876                             | Revision : RM520NGLAAR01A07M4G        |
|                      | Support 5G Band                                   |                                       |
|                      | 1:2:3:5:7:8:12:13:14:18:20:25:26:28:29:30:38:40:4 | 1:48:66:70:71:75:76:77:78:79          |
|                      | Support 4G Band                                   |                                       |
|                      | 1:2:3:4:5:7:8:12:13:14:17:18:19:20:25:26:28:29:30 | :32:34:38:39:40:41:42:43:46:48:66:71  |
|                      | Support 3G Band                                   |                                       |
|                      | 1:2:4:5:8:19                                      |                                       |
|                      | ·                                                 |                                       |

Figure 7. Mobile network

#### 3.3. Internet accessing settings

There are 4 parts included in this function block: Mode Selecting, Network Port Settings, WAN Settings, IP Mapping.

#### 3.3.1. Mode selecting

There are 2 modes that can be selected: Router mode and AP mode.

Router mode: In this mode, the WAN port supports DHCP client, static IP, PPPoE. For LAN port, it support DHCP

service to assign IP addresses to terminal network devices.

AP mode: In this mode, WAN and LAN are bridged together, and DHCP service is turned off.

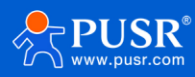

| System Status             |                                                                                           |
|---------------------------|-------------------------------------------------------------------------------------------|
| ((•)) Mobile Network      | Mode Port WAN Wireless Connect 5G AT 5G NR                                                |
| 🔏 Network Settings        | Mode Select · AP +                                                                        |
| WLAN Settings             |                                                                                           |
| <b>{្អុំ</b> LAN Settings | Note : You can set this router to ROUTER/AP mode.                                         |
| Login Settings            | ROUTER:Set WAN can use DHCP IP/static<br>IP/PPPoE to connect Internet.enable LAN          |
| B Client List DHCP        | DHCP                                                                                      |
| 🚯 Upgrade                 | AP:Set WAN, LAN bridge.disable LAN DHCP.If<br>you use a mobile network (5G NR) to connect |
| E System Log to the Int   | to the Internet, switch to the ROUTER mode                                                |
|                           | normally.                                                                                 |
|                           | Apply                                                                                     |
|                           |                                                                                           |
|                           |                                                                                           |

Figure 8. Mode selecting

#### 3.3.2. Ethernet port setting

In this function block, users can implement WAN/LAN switching, and can monitor whether the Ethernet port is connected to a device.

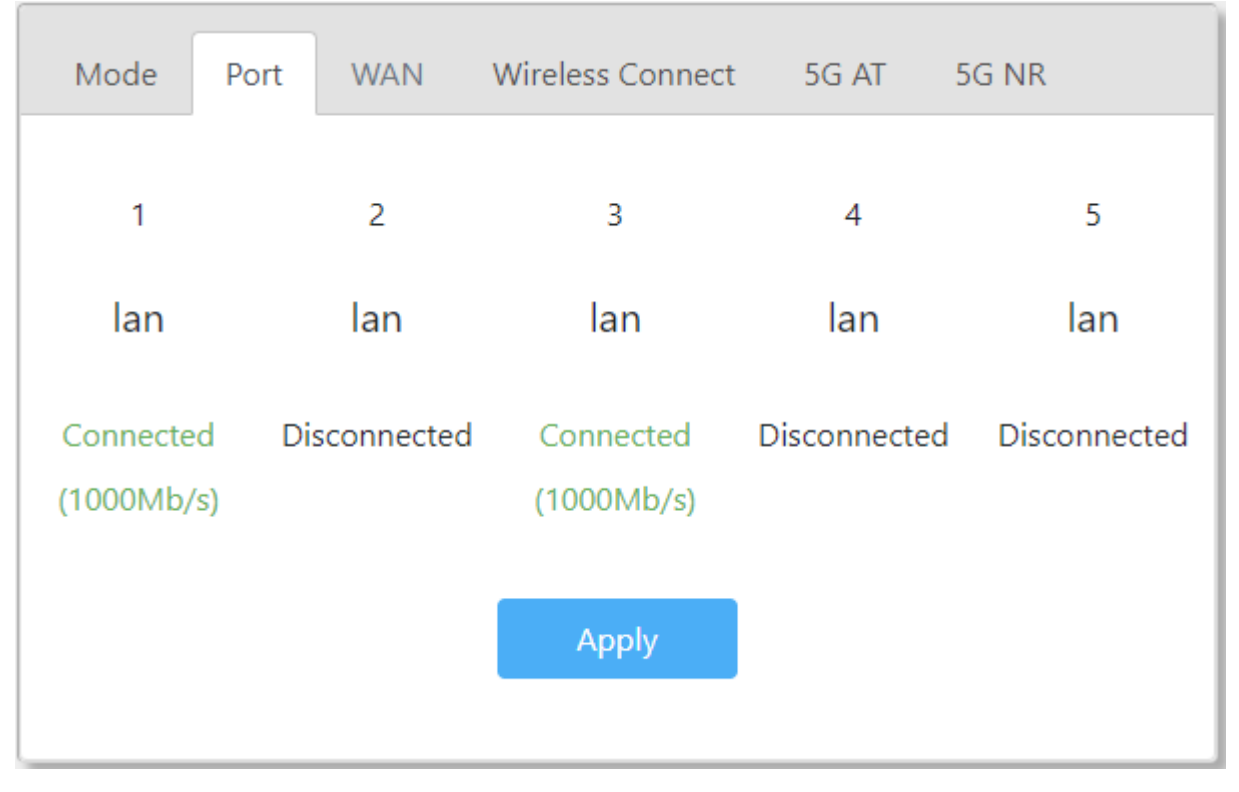

Figure 9.

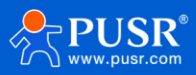

#### 3.3.3. WAN settings

On this page, users can set parameters of WAN port to get access to Internet, including DHCP client, static IP, and PPPoE.

MAC clone: Replace the AC's MAC address with this MAC.

| Mode Port WAN         | Wireless Connect 5G AT 5G NR                                                                                     |
|-----------------------|----------------------------------------------------------------------------------------------------|
| ConnectionType:       | DHCP \$                                                                                                    |
| MAC Clone(Optional) : | Please enter the MAC clone address (Optional)                                                                    |
| Current MAC :         | d4:ad:20:6a:11:65                                                                                                |
| Note :                | You can set the device to broadband dial-up (PPPoE), dynamic<br>IP address (DHCP), and static IP address access. |
|                       | DHCP:The upper server will assign IP address, subnet mask,<br>gateway and DNS address to device automatically.   |
|                       | Apply                                                                                                    |

Figure 10. WAN Port

#### 3.3.4. Wireless repeater

Click <SCAN>, it will display the Wi-Fi SSID nearby, check the needed SSID, enter the password, select the needed frequency, check "Turn on", then click "Apply".

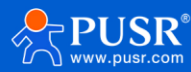

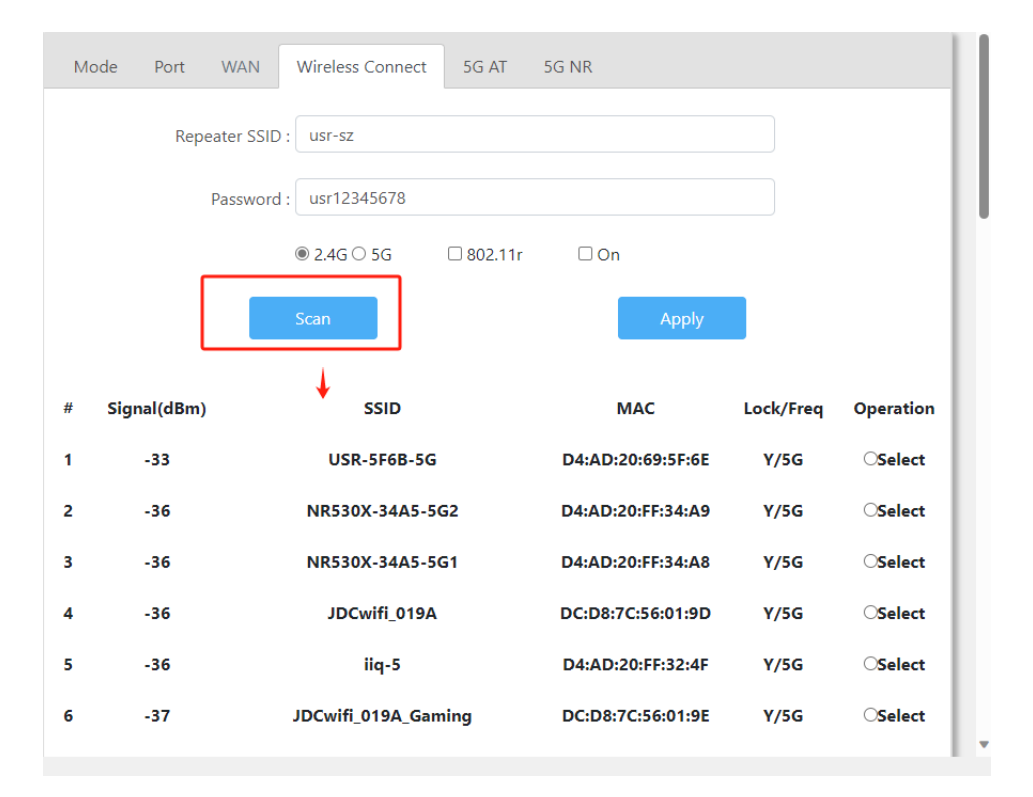

#### Figure 11. Wireless repeater settings

| 📲 System Status      |                                                               |                                          |
|----------------------|---------------------------------------------------------------|------------------------------------------|
| ((•)) Mobile Network | System Information                                            |                                          |
| 🔏 Network Settings   | Host Name : core<br>Local Time : Wed Jan 31 14:35:35 CST 2024 | Version : V2.09<br>Uptime : 0 day 0:6:16 |
| WLAN Settings        | MAC: d4:ad:20:6a:11:65                                        | SN: 01601724010500001154                 |
| 없 LAN Settings       | WAN Information                                               |                                          |
| Login Settings       | System Mode : ROUTER                                          | Internet Status : Connected              |
| 🔏 Client List        | IP: 192.168.5.226                                             | Wan Port : Not Connected                 |
| 🚯 Upgrade            | Netmask : 255.255.255.0                                       | wireless client : Connected              |
| l System Log         | Gateway : 192.168.5.1                                         | 5G NR : Not Connected                    |
|                      | Upload Byte : 2.6 KiB                                         | Download Byte : 10.9 KiB                 |
|                      | LAN Information                                               |                                          |
|                      | IP: 192.168.1.1                                               | DHCP Service : On                        |
|                      | WLAN Information                                              |                                          |
|                      | 2.4G                                                          | 5G                                       |
|                      | SSID :core-1139-2.4G                                          | SSID :core-1139-5G                       |
|                      | Passwd : www.pusr.com                                         | Passwd : www.pusr.com                    |
|                      | Channel :6                                                    | Channel :36                              |
|                      | Rate : 286.8 Mb/s                                             | Rate: 0 kb/s                             |

Figure 12. System information(wireless repeater)

#### 3.3.5. 5G AT

To get information or settings of 5G module via sending AT command.

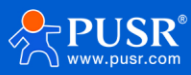

| 🗳 系统状态            |                               |
|-------------------|-------------------------------|
| <b>((•))</b> 移动网络 | 模式 网口 WAN 无线中继 5G AT 5G NR    |
| 🖧 上网设置            |                               |
| ▲ 无线设置            | Signal: -92,-93,-124,-99,NR5G |
| 袋 LAN设置           | IMEI: 868371050080783         |
| 2 登录设置            | Revision: RM520NGLAAR01A05M4G |
| 88.客户列表           | evample: ati at+cnin? at+orem |
| ☆ 软件升级            | AT CMD: ati                   |
| 世系统日志             |                               |
|                   | 反达AI指令                        |
|                   | AT指令结果: -                     |

Figure 13. 5G AT command settings

#### 3.3.6. 5G NR

Settings of 5G module.

| Mode Port WAN | Wireless Connect 5G AT 5G NR  |
|---------------|-------------------------------|
| 5G OnOff :    | Off ÷                         |
| Туре:         | SA/NSA ◆                      |
| APN :         | Please enter APN              |
| Pin :         | Please enter a PIN (optional) |
|               | Apply                         |

Figure 14. 5G NR settings

#### Table 3. Parameters details of 5G NR settings

| ltems             | Description                                                                |
|-------------------|----------------------------------------------------------------------------|
| 5G enable         | Turn on/Turn off 5G NR.                                                    |
| Station selecting | Select the right base station.                                             |
| APN               | Enter the APN of the SIM card.                                             |
| Pin code          | If a PIN code has been set on the card, please enter the correct PIN code. |

#### 3.4. WLAN settings

It includes 3 parts in this function block: 2.4G settings, 5.8G settings, Signal selecting.

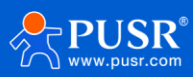

#### 3.4.1. 2.4G settings

| (i) Mobile Network2.4G Settings5G SettingsSignal Level                                                                                                    | 🚔 System Status          |                           |                                  |  |
|----------------------------------------------------------------------------------------------------|--------------------------|---------------------------|----------------------------------|--|
| Network Settings   ULAN Settings   Login Settings   Client List   Upgrade   System Log   AP Isolation:   Off   Country:   CN   Channel:   auto   Proto:   802.11ax   HT Mode:   Default | ((•)) Mobile Network     | 2.4G Settings 5G Settings | Signal Level                     |  |
|                                                                                                    | 🖧 Network Settings       | 55ID -                    | acro 1120-24C                    |  |
| Cleant List   Upgrade   System Log   AP Isolation :   Off   Country :   CN   Channel :   auto   Proto :   802.11ax   HT Mode :   Default                                                | 👧 WLAN Settings          | SSID :                    | 016-1129-2:40                    |  |
| ▶ Login Settings   ♥ Upgrade   ♥ System Log   AP Isolation :   Off   Country:   CN   Channel :   auto   Proto:   802.11ax   HT Mode:   Default                                          | <b>ႏိုး</b> LAN Settings | Password :                | www.pusr.com                     |  |
| Client List   Upgrade   B System Log   Off   AP Isolation :   Off   Country :   CN   Channel :   auto   Proto :   802.11ax   HT Mode :   Default                                        | Login Settings           | Enable                    | On 👌                             |  |
|                                                                                                    | 🖓 Client List            | Litable .                 |                                  |  |
| Bystem Log       AP Isolation : Off <ul> <li>Country : CN</li> <li>Channel : auto</li> <li>Proto : 802.11ax</li> <li>HT Mode : Default</li> </ul>                                       | 🚯 Upgrade                | Hide SSID :               | Off ÷                            |  |
| Country : CN ÷<br>Channel : auto ÷<br>Proto : 802.11ax ÷<br>HT Mode : Default ÷                                                                                                    | System Log               | AP Isolation :            | Off +                            |  |
| Channel : auto<br>Proto : 802.11ax<br>HT Mode : Default<br>•                                                                                                    |                          | Country :                 | CN ÷                             |  |
| Proto : 802.11ax +<br>HT Mode : Default +                                                                                                    |                          | Channel :                 | auto 🗘                           |  |
| HT Mode : Default 🗢                                                                                                    |                          | Proto :                   | 802.11ax \$                      |  |
|                                                                                                    |                          | HT Mode :                 | Default \$                       |  |
| WPA3:  Strong Encryption 80211r:                                                                                                    |                          |                           | WPA3:  Strong Encryption 80211r: |  |
| Apply                                                                                                    |                          |                           | Apply                            |  |

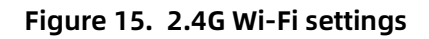

| Items           | 内容                                                                                   |
|-----------------|--------------------------------------------------------------------------------------|
| SSID            | Set the SSID of AP device, the maximum length is up to 22 characters.                |
|                 | Length: 8~32, it can be characters and numbers.                                      |
| Password        | Users can leave it blank, it will open to all users.                                 |
|                 | Default: www.pusr.com                                                                |
| Wi-Fi enable    | Turn on / turn off the Wi-Fi function.                                               |
|                 | Turn on / turn off the SSID. After enabling this function, users will not be able to |
|                 | detect the SSID.                                                                     |
| AP Isolation    | Turn on: STAs connected to this AP cannot access each other.                         |
|                 | Turn off: STAs connected to this AP can access each other.                           |
| channel         | Channel 1~ 13 can be selected, or user can leave it to auto.                         |
| IEEE 802.11     | 802.11ax/n/g/b.                                                                      |
| Bandwidth       | HT20/HT40.                                                                           |
| WPA3 Encryption | Enable WPA3 enhanced encryption protocol.                                            |
| 80211r          | Turn on / turn off 802.11r protocol.                                                 |

#### Table 4. Parameters details of 2.4G Wi-Fi settings

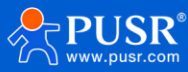

#### 3.4.2. 5G settings

| System Status        |                           |                                  |  |
|----------------------|---------------------------|----------------------------------|--|
| ((•)) Mobile Network | 2.4G Settings 5G Settings | Signal Level                     |  |
| 🔏 Network Settings   | SSID .                    | core 1120 5G                     |  |
| 👧 WLAN Settings      | . טונג                    | 016-1135-30                      |  |
| ද්ථු LAN Settings    | Password :                | www.pusr.com                     |  |
| Login Settings       | Enable :                  | On ÷                             |  |
| 😤 Client List        |                           |                                  |  |
| 🚯 Upgrade            | Hide SSID :               | Off ÷                            |  |
| System Log           | AP Isolation :            | Off +                            |  |
|                      | Country :                 | CN ¢                             |  |
|                      | Channel :                 | auto 💠                           |  |
|                      | Proto :                   | 802.11ax \$                      |  |
|                      | HT Mode :                 | Default \$                       |  |
|                      | w                         | /PA3:  Strong Encryption 80211r: |  |
|                      |                           | Apply                            |  |
|                      |                           |                                  |  |

Figure 16. 5G Wi-Fi settings

| Items           | Description                                                                          |
|-----------------|--------------------------------------------------------------------------------------|
| SSID            | Set the SSID of AP device, the maximum length is up to 22 characters.                |
|                 | Length: 8~32, it can be characters and numbers.                                      |
| Password        | Users can leave it blank, it will open to all users.                                 |
|                 | Default: www.pusr.com                                                                |
| Wi-Fi enable    | Turn on / turn off the Wi-Fi function.                                               |
|                 | Turn on / turn off the SSID. After enabling this function, users will not be able to |
| Hiding SSID     | detect the SSID.                                                                     |
| AP Isolation    | Turn on: STAs connected to this AP cannot access each other.                         |
|                 | Turn off: STAs connected to this AP can access each other.                           |
| channel         | Channel 36、40、44、48、52、56、60、64、149、153、157、161、165 can be                           |
|                 | selected, or user can leave it to auto.                                              |
| IEEE 802.11     | 802.11ax/ac/ (n/a) /a                                                                |
| Bandwidth       | HT20/HT40/HT80/HT160                                                                 |
| WPA3 Encryption | Enable WPA3 enhanced encryption protocol.                                            |
| 80211r          | Turn on / turn off 802.11r protocol.                                                 |

#### Table 5. Parameters details of 5G Wi-Fi settings

#### 3.4.3. Signal selecting

Users can choose (Energy Saving)/(Normal)/(Penetration) signal strength based on requirements.

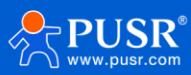

| 👹 System Status            |                                        |
|----------------------------|----------------------------------------|
| ((•)) Mobile Network       | 2.4G Settings 5G Settings Signal Level |
| 🔏 Network Settings         | Select Hight                           |
| WLAN Settings              | Hight                                  |
| <b>ស្ល៊ុះ</b> LAN Settings | Normal                                 |
| 🕣 Login Settings           | LOW                                    |
| 🔏 Client List              |                                        |
| 🚯 Upgrade                  |                                        |
| 🔛 System Log               |                                        |
|                            |                                        |
|                            |                                        |

Figure 17. Signal selecting

## 3.5. LAN network settings

This function block is used to set the LAN IP address of the R320M, with the setting options as shown in the following diagram, and the configuration instructions as in Table 3.

| LAN Settings                |  |
|-----------------------------|--|
| IP Address : 192.168.1.1    |  |
| Subnet Mask : 255.255.255.0 |  |
| DHCP Service : 🗹 On         |  |
| Starting Value : 100        |  |
| Maximum : 150               |  |
| Apply                       |  |

Figure 18. LAN network settings

#### Table 6. Parameters details of LAN network settings

| Items       | Description                                         |
|-------------|-----------------------------------------------------|
| IP address  | The LAN IP of the R320M. The default is 192.168.1.1 |
| Subnet Mask | Subnet Mask of R320M LAN port.                      |

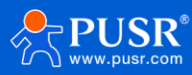

|              | After enabling DHCP, the R320M can assign IP addresses to terminal devices.    |
|--------------|--------------------------------------------------------------------------------|
| DHCP service | The IP addresses start from the "initial value" and can be allocated up to the |
|              | "maximum number " set.                                                         |

#### 3.6. Login settings

This function is used to change the login password of a webpage.

| Login Settings     |                                                                                                    |  |
|--------------------|----------------------------------------------------------------------------------------------------|--|
| User Name :        | admin                                                                                                    |  |
| Old Password :     |                                                                                                    |  |
| New Password :     |                                                                                                    |  |
| usr cloud passwd : | 8WkNeA3N<br>USR Cloud implement remote management, add SN and the<br>password                               |  |
| Note :             | Change password in this page. Password can not be empty,<br>and the maximum password length is 15.<br>Apply |  |

Figure 19. Login password settings

## 3.7. Client list

Client list has 3 submenus: DHCP List wireless clients and IP Binding.

DHCP List: Clicking on "refresh" button will display the information of computers that have obtained IP addresses through the router's DHCP service, as shown in the following figure.

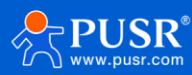

| nnection IP | MAC                     |
|-------------|-------------------------|
| ath 102 168 |                         |
|             | 1.217 d4:ad:20:6a:11:57 |
| Refresh     |                         |
| Refresh     |                         |
|             |                         |
|             |                         |
|             |                         |
|             |                         |
|             |                         |
|             | Refresh                 |

Figure 20. DHCP list

Wireless clients: It displays the clients connected to the AP device via wireless. Click "Refresh" to update the latest client list.

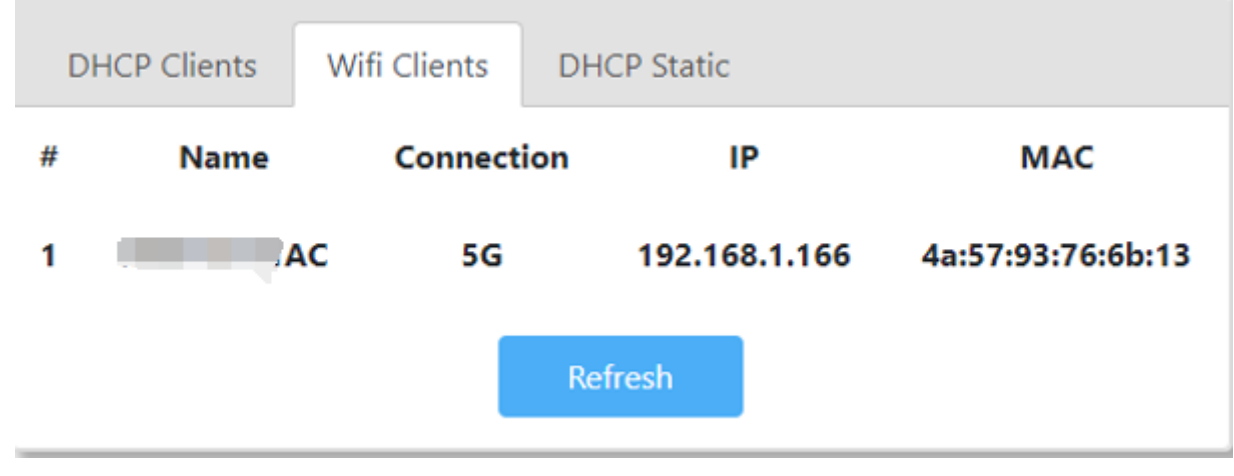

Figure 21. Wireless clients

IP Binding: Enter the IP address and MAC address of the device that needs to be bound, then click on <Add>. Click on <Refresh> to view the devices that have already been bound.

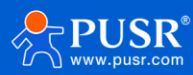

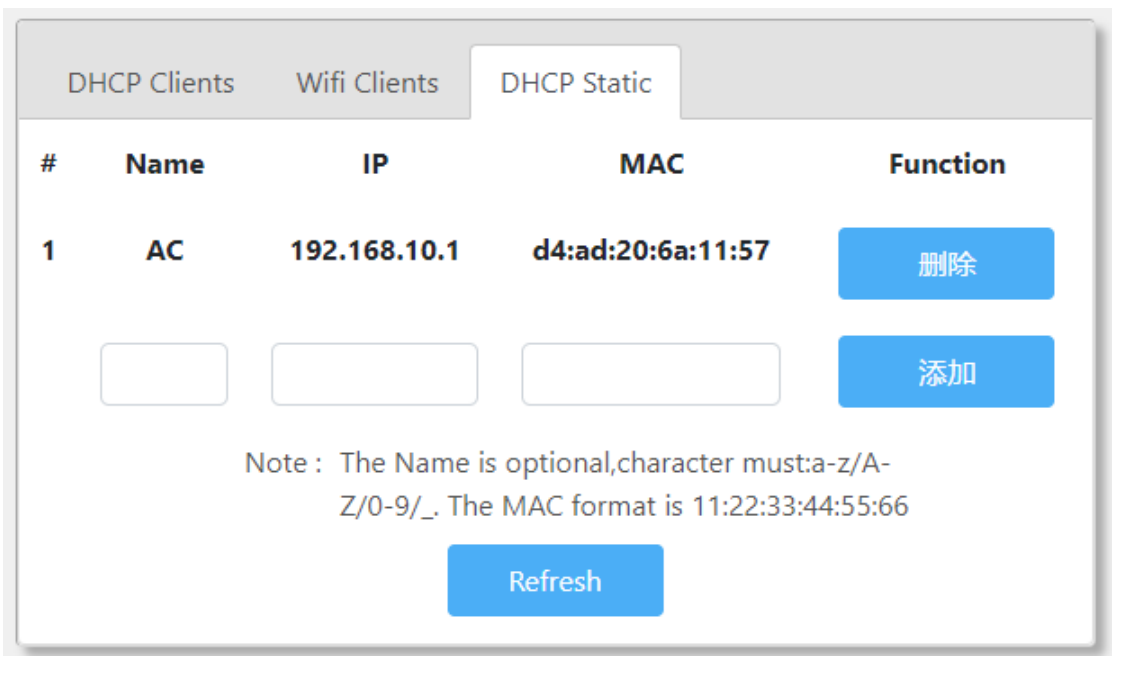

Figure 22. IP binding

#### 3.8. Software upgrading

This functional block includes 5 submenus: [Firmware Upgrade], [Backup/Restore Configuration], [Date/Time], [Restart], and [Restore Factory Settings].

#### 3.8.1. Firmware upgrading

Select firmware file-> Click upgrade

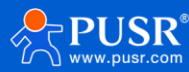

| Upload firmware : |                 | Choose fil                  | e         | Browse     |  |
|-------------------|-----------------|-----------------------------|-----------|------------|--|
| opioud initiate i | -               |                             |           | Dionse     |  |
| Factory Reset :   | 🗹 Reset         | 1                           |           |            |  |
| Note :            | Flash New Firr  | mware Image.                |           |            |  |
|                   | Click "browse'  | button, choo                | ose the u | pdating-   |  |
|                   | file, upload a  | compatible in               | hage her  | e to       |  |
|                   | replace the ru  | nn <mark>ing f</mark> irmwa | re. Chec  | k "Factory |  |
|                   | Reset" to resto | ore factory se              | ttings, o | therwise   |  |
|                   | the system ret  | ain the curre               | nt config | uration    |  |
|                   | arter upgrade   | a.                          |           | _          |  |
| Onl               | line            |                             | Upd       | late       |  |
|                   |                 |                             |           | *          |  |
|                   |                 |                             |           |            |  |
| Online Version:   | V2.09-20        |                             |           |            |  |

Figure 23. Firmware upgrading

| Upgrade                | Backup/Restore                                                                  | Date/Time Reboot                                                                                                    | Factory Reset                                            |  |  |
|------------------------|---------------------------------------------------------------------------------|----------------------------------------------------------------------------------------------------|----------------------------------------------------------|--|--|
| Upload firm            | nware :                                                                         | Choose file                                                                                                    | Browse                                                   |  |  |
| Factory                | Reset : 🗹 Reset                                                                 |                                                                                                    |                                                          |  |  |
|                        | Note : Flash Nev                                                                | v Firmware Image.                                                                                                    |                                                          |  |  |
|                        | Click "bro<br>file, uploa<br>replace th<br>Reset" to<br>the syster<br>after upg | owse" button, choose the u<br>ad a compatible image her<br>ne running firmware. Chec<br>restore factory settings, o<br>m retain the current config<br>raded. | updating-<br>re to<br>k "Factory<br>therwise<br>guration |  |  |
|                        | Online                                                                          | Upo                                                                                                    | late                                                     |  |  |
| Online Ver<br>Download | Online Version: V2.09-20<br>Download File:                                      |                                                                                                    |                                                          |  |  |
| C<br>Do sysupgrade     | ownloading 🛟<br>automatically aft                                               | er downloaded.                                                                                                    |                                                          |  |  |

Figure 24. Firmware upgrading

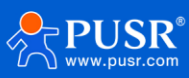

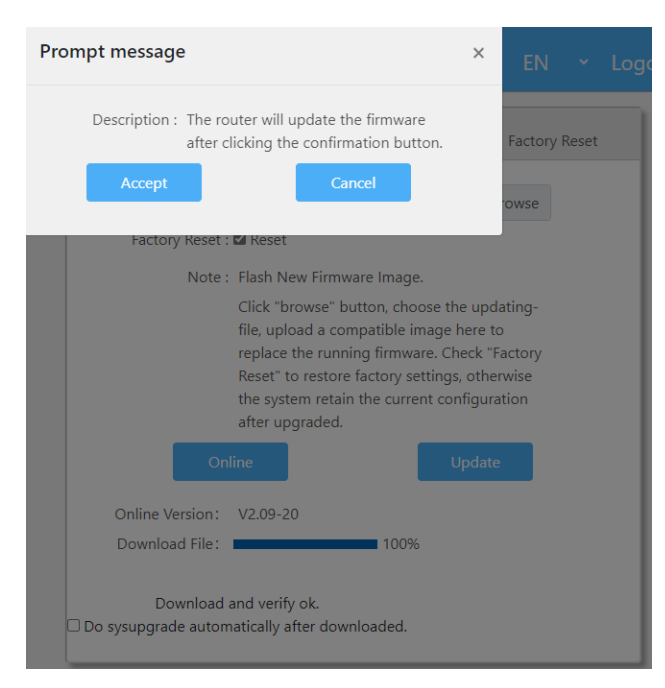

Figure 25. Firmware upgrading

#### 3.8.2. Backup

This function is used to back up the current parameters of AP device, and it also allows the import of previously saved parameters, making it convenient for users to configure settings.

| Uplo | ad backup config: | Choose file                                | Browse            |  |
|------|-------------------|--------------------------------------------|-------------------|--|
|      | Note : Y          | ou can configure various configuration inf | formation quickly |  |
|      | t                 | hrough backup/restore.                     |                   |  |
|      | Dov               | vnload                                     | Upload            |  |
|      |                   |                                            |                   |  |
|      |                   |                                            |                   |  |

Figure 26. Configuration backup

| Items              | Description                                                                                                    |
|--------------------|----------------------------------------------------------------------------------------------------|
| Backup parameters  | Click the <backup configuration=""> button to save the current settings to a file.</backup>                    |
| Import backup filo | Click <browse> to select the configuration file. Click <import configuration="">, and in the</import></browse> |
| ппрот раскир пе    | prompt box, click <ok> to upload the settings to R320M and restart.</ok>                                       |

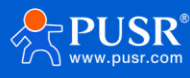

#### 3.8.3. Time & Date

Set the time and date of the R320M.

Upgrade Backup/Restore Date/Time Reboot Factory Reset
Current Time : Tue Jan 30 11:36:51 CTS 2024
Set Time : Please enter the time
Note : Input the date format is YYYY-MM-DD hh:mm:ss (Year-Month-Day Hour:Minutes: Seconds).
Set Time

Figure 27. Time&Date

#### 3.8.4. Reboot

Reboot the AP device.

| 13 11 | Tips : The router will re | estart after cli | cking the confirmation button. |  |
|-------|---------------------------|------------------|--------------------------------|--|
|       | Rebo                      | ot               |                                |  |
|       |                           |                  |                                |  |
|       |                           |                  |                                |  |
|       |                           |                  |                                |  |
|       |                           |                  |                                |  |
|       |                           |                  |                                |  |
|       |                           |                  |                                |  |

Figure 28. Reboot

#### 3.8.5. Reset to factory setting

Reset to factory settings.

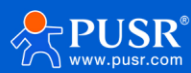

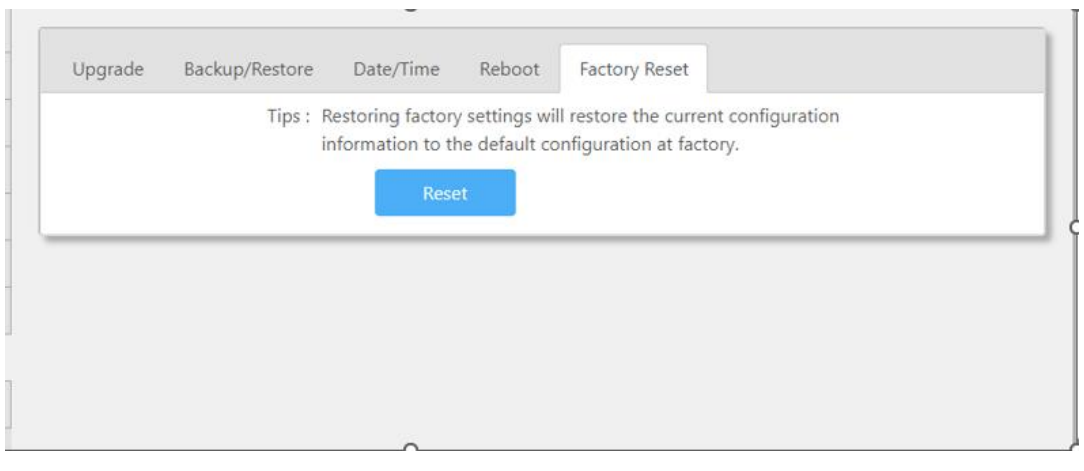

Figure 29. Reset to factory settings

## System log

#### To check the system log.

| The surf of a set of a set of                                                                                                    |  |
|----------------------------------------------------------------------------------------------------|--|
| No such file of directory                                                                                                    |  |
| Tue Jan 30 09:22:32 2024 daemon.err unttpd[2494]: cat: can't open /tmp/ap_agent/static_base_ap_agent.list :                                  |  |
| No such file of directory<br>Tue las 20.00.22.24.2024 deemen er ubtad/2404b est each anes "/two/co. secon//datio base an erest list"         |  |
| Tue Jan 30 09:22:34 2024 daemon.err unttpd[2494]: cat: can't open /tmp/ap_agent/static_base_ap_agent.list :                                  |  |
| No such file of directory                                                                                                    |  |
| Tue aan 30 09/23:03 2024 daemon.en unttpd[2494]: cat: can't open /tmp/ap_agent/static_base_ap_agent.list :                                   |  |
| Two such life of directory<br>Two lan 20 00-22-04 2024 doesnon or white d(2404), and one's onen '/two/on promit/static base on promit/static |  |
| Tue van 50 09.25.04 2024 daemon.en untipu[2494]. cat. can't open 7 (mp/ap_agent/static_base_ap_agent.iist :                                  |  |
| No such file of directory<br>Two lan 20.00-22-22.2024 deemen orr ubtrad/2404b cet, can't open 1/tmp/en. acont/ctatic base, en. acont list'   |  |
| Tue san 50 09.25.55 2024 daemon.en untipu[2494], cat. can copen /imp/ap_agen(stauc_base_ap_agenciist.                                        |  |
| Tue Ian 30 09:23:34 2024 daemon err uhttnd[2404]; cat: can't onen '/tmn/an agent/static base an agent list'                                  |  |
| No such file or directory                                                                                                    |  |
| Tue Ian 30.09-24-03.2024 daemon err uhttndf24041; cat: can't onen '/tmn/an agent/static hase an agent list'                                  |  |
| No such file or directory                                                                                                    |  |
| Tue Ian 30 09:24:04 2024 daemon err uhttpdf2494]; cat: can't onen '/tmp/an_agent/static_base_an_agent list';                                 |  |
| No such file or directory                                                                                                    |  |
| Tue Jan 30 09:24:33 2024 daemon.err uhttpdf24941: cat: can't open '/tmp/ap_agent/static_base_ap_agent.list':                                 |  |
| No such file or directory                                                                                                    |  |
| Tue Jan 30 09:24:35 2024 daemon.err uhttpd[2494]: cat: can't open '/tmp/ap_agent/static_base_ap_agent.list':                                 |  |
| No such file or directory                                                                                                    |  |
| Tue Jan 30 09:25:03 2024 daemon.err uhttpd[2494]: cat: can't open '/tmp/ap_agent/static_base_ap_agent.list':                                 |  |
| No such file on Alexandre                                                                                                    |  |

Figure 30. System log

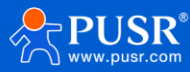

## 4. Warranty

## 5. Contact Us

Jinan USR IOT Technology Limited Address : Floor 12 and 13, CEIBS Alumni Industrial Building, No. 3 Road of Maolingshan, Lixia District, Jinan, Shandong, China Official website:https://www.pusr.com Official shop:https://shop.usriot.com Technical support: http://h.usriot.com/ Email : sales@usriot.com Tel : +86-531-88826739 Fax : +86-531-88826739-808

## 6. Disclaimer

The information in this document provided in connection with Jinan USR IoT technology ltd. and/or its affiliates' products. No license, express or implied, by estoppel or otherwise, to any intellectual property right is granted by this document or in connection with the sale of USR IoT products. EXCEPT AS SET FORTH IN THE TERMS AND CONDITIONS AS SPECIFIED IN THE LICENSE AGREEMENT FOR THIS PRODUCT, USR IOT AND/OR ITS AFFILIATES ASSUME NO LIABILITY WHATSOEVER AND DISCLAIMS ANY EXPRESS, IMPLIED OR STATUTORY WARRANTY RELATING TO ITS PRODUCTS INCLUDING, BUT NOT LIMITED TO, THE IMPLIED WARRANTY OF MERCHANTABILITY, FITNESS FOR A PARTICULAR PURPOSE, OR NON-INFRINGEMENT. IN NO EVENT SHALL USR IOT AND/OR ITS AFFILIATES BE LIABLE FOR ANY DIRECT, INDIRECT, CONSEQUENTIAL, PUNITIVE, SPECIAL OR INCIDENTAL DAMAGES (INCLUDING, WITHOUT LIMITATION, DAMAGES FOR LOSS OF PROFITS, BUSINESS INTERRUPTION OR LOSS OF INFORMATION) ARISING OUT OF THE USE OR INABILITY TO USE THIS DOCUMENT, EVEN IF USR IOT AND/OR ITS AFFILIATES HAVE BEEN ADVISED OF THE POSSIBILITY OF SUCH DAMAGES. USR IOT and/or its affiliates make no representations or warranties with respect to the accuracy or completeness of the contents of this document and reserves the right to make changes to specifications and product descriptions at any time without notice. USR IOT and/or its affiliates do not make any commitment to update the information contained in this document.

## 7. Revision History

| Version | Date       | Author | Description |
|---------|------------|--------|-------------|
| V1.0.0  | 2023-11-17 |        | Established |

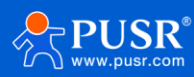

| V1.0.1 | 2024-01-29 | May Liu | Translation |
|--------|------------|---------|-------------|
|--------|------------|---------|-------------|

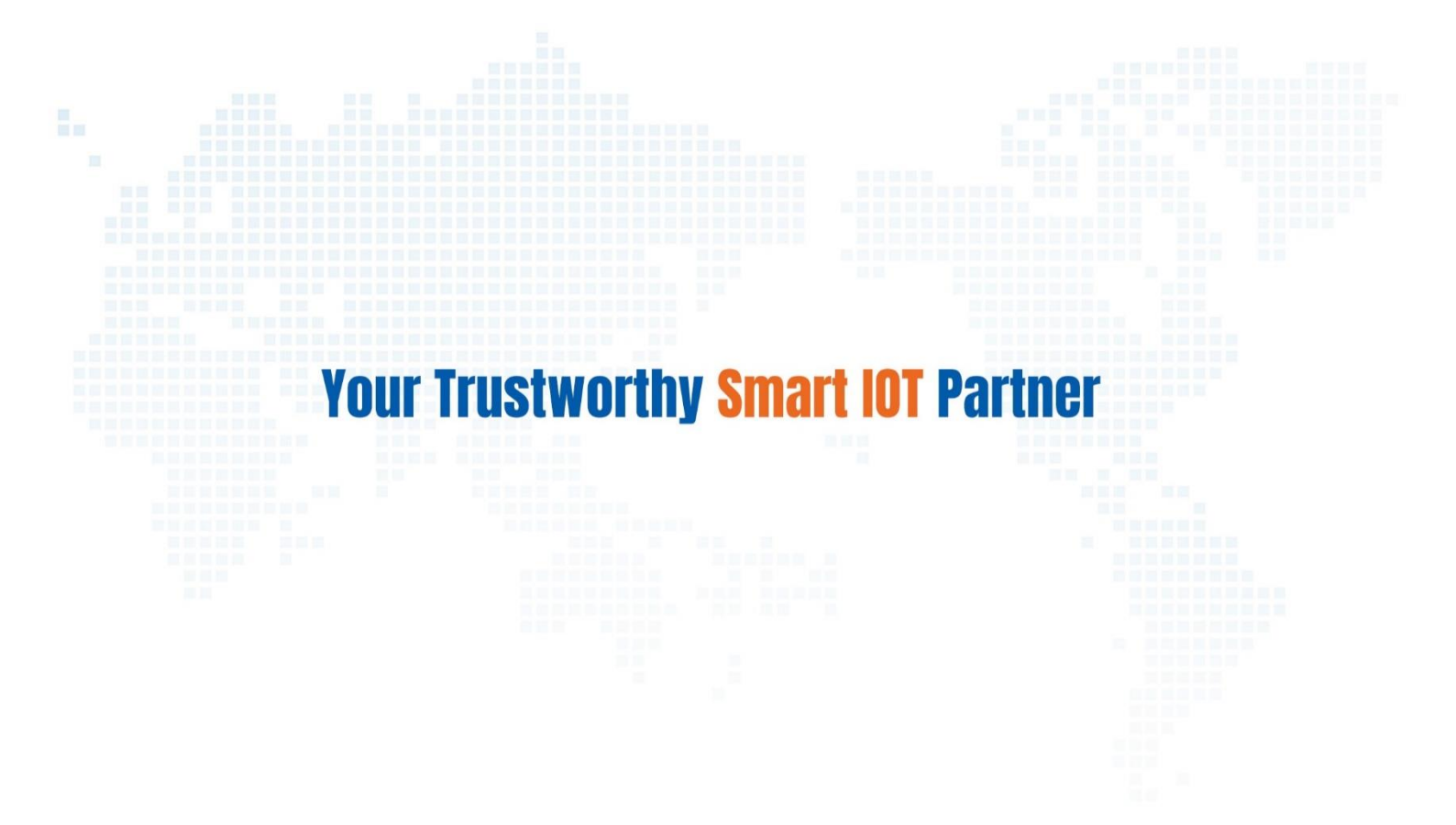

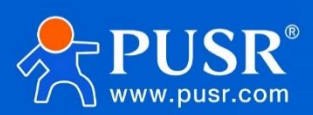

Official Website: www.pusr.com Official Shop: shop.usriot.com Technical Support: h.usriot.com Inquiry Email: inquiry@usriot.com Skype & WhatsApp: +86 13405313834 Click to view more: Product Catalog & Facebook & Youtube

关注有人微信公众号 登录商城快速下单